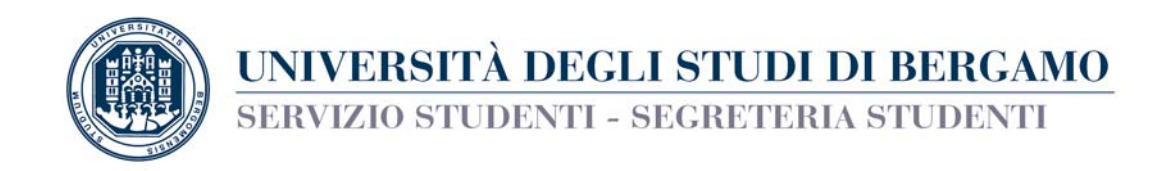

## **COMPILAZIONE ON-LINE DOMANDA DI**

- PASSAGGIO DI CORSO DI LAUREA

La domanda di PASSAGGIO DI CORSO DI LAUREA va compilata on-line (entro la prevista scadenza), seguendo le istruzioni di seguito riportate.

Al termine della compilazione, procedere alla stampa del MAV relativo al contributo di passaggio di corso. N.B. La domanda di passaggio NON va consegnata agli sportelli della Segreteria Studenti, si considera perfezionata con il pagamento del contributo. Per ulteriori informazioni cfr. la sezione "Studenti" presente sul sito web dell'Ateneo.

## Accedi allo Sportello internet utilizzando le tue credenziali.

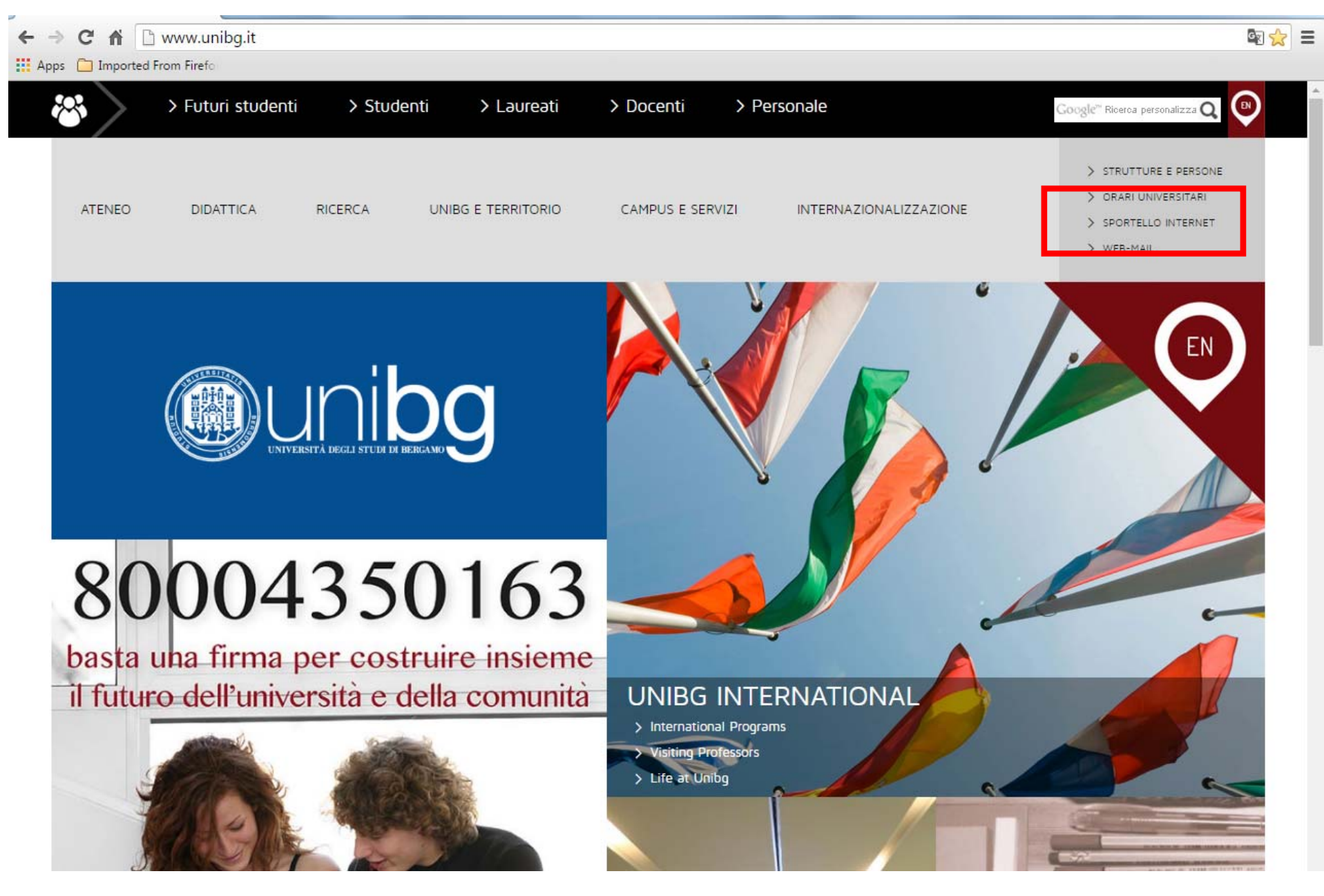

### Clicca su Carriera e poi su Passaggio di corso

### Servizi online

#### Home

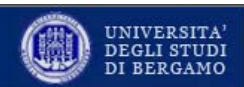

### Studente

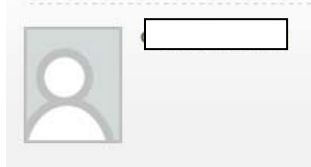

### ➡ Area Riservata Logout Cambia Password

| -A. 1 | u | 0 | n | ٦ | • |
|-------|---|---|---|---|---|
| ÷.    |   | υ |   | L | e |
|       |   |   |   |   |   |

#### Segreteria

- Piano di Studio
- → Carriera

Libretto Analisi Carriera

- Scelta percorso Passaggio di Corso Domanda di trasferimento
- ⇒ Esami
- Tirocini e Placement
   HomePage Stage
   Aziende
   Opportunità
   Le mie opportunità
   Le mie candidature
   Le mie ricerche salvate
   Gestione tirocini
   Proposta di stage
- Iniziative
   Iniziative
- Mobilità internazionale Bandi di Mobilità
- Questionari
   Questionari valutazione attività didattiche

| HOME » Libretto |  |
|-----------------|--|
|                 |  |

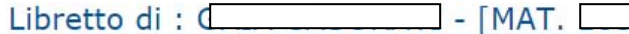

Questa pagina visualizza le informazioni relative alle attività didattiche del libretto dello studente. Per le attività didattiche non ancora superate e frequentate è attivo il link sull'icona della sezione 'Appelli' che permette di accedere alla lista degli appelli definiti dalla segreteria didattica.

Media Aritmetica degli esami: 26.56 / 30 Media Ponderata degli esami: 26.36 / 30 Media Aritmetica di laurea: 97.37 / 110 Media Ponderata di laurea: 96.64 / 110

| Anno<br>di<br>Corso | Attività Didattiche |         | Peso<br>in<br>crediti | Stato | AA Freq. | Voto - Data Esame | Ric. | Prove    | Appelli |
|---------------------|---------------------|---------|-----------------------|-------|----------|-------------------|------|----------|---------|
|                     |                     | 111 - 1 |                       | ~     |          |                   | R/A  | <u>s</u> |         |
|                     |                     |         |                       |       |          |                   |      | <u>s</u> |         |
|                     |                     |         |                       |       |          |                   |      | <u>Q</u> |         |
|                     |                     |         |                       |       |          |                   |      | <u>Q</u> | ١Ē.     |
|                     |                     |         |                       |       |          |                   |      | <u>s</u> |         |
|                     |                     |         |                       |       |          |                   |      | <u>Q</u> |         |
|                     |                     |         |                       |       |          |                   |      | <u>s</u> |         |
|                     |                     |         |                       |       |          |                   |      | <u></u>  |         |
|                     |                     |         |                       |       |          |                   |      | <u>Q</u> |         |
|                     |                     |         |                       |       |          |                   |      |          |         |
|                     |                     |         |                       |       |          |                   |      | Q        |         |

### Clicca su Inserisci domanda di passaggio

### Servizi online

Home

Studente

### Elenco Domande di Passaggio

In questa pagina sono elencate le Domande di Pasaggio presentate

| 1   | S |  |  |
|-----|---|--|--|
| 10  |   |  |  |
| A., |   |  |  |
| 100 |   |  |  |
| 1   |   |  |  |

- Area Riservata
   Logout
   Cambia Password
- Home
   Home
   Home
   Home
   Home
   Home
   Home
   Home
   Home
   Home
   Home
   Home
   Home
   Home
   Home
   Home
   Home
   Home
   Home
   Home
   Home
   Home
   Home
   Home
   Home
   Home
   Home
   Home
   Home
   Home
   Home
   Home
   Home
   Home
   Home
   Home
   Home
   Home
   Home
   Home
   Home
   Home
   Home
   Home
   Home
   Home
   Home
   Home
   Home
   Home
   Home
   Home
   Home
   Home
   Home
   Home
   Home
   Home
   Home
   Home
   Home
   Home
   Home
   Home
   Home
   Home
   Home
   Home
   Home
   Home
   Home
   Home
   Home
   Home
   Home
   Home
   Home
   Home
   Home
   Home
   Home
   Home
   Home
   Home
   Home
   Home
   Home
   Home
   Home
   Home
   Home
   Home
   Home
   Home
   Home
   Home
   Home
   Home
   Home
   Home
   Home
   Home
   Home
   Home
   Home
   Home
   Home
   Home
   Home
   Home
   Home
   Home
   Home
   Home
   Home
   Home
   Home
   Home
   Home
   Home
   Home
   Home
   Home
   Home
   Home
   Home
   Home
   Home
   Home
   Home
   Home
   Home
   Home
   Home
   Home
   Home
   Home
   Home
   Home
   Home
   Home
   Home
   Home
   Home
   Home
   Home
   Home
   Home
   Home
   Home
   Home
   Home
   Home
   Home
   Home
   Home
   Home
   Home
   Home
   Home
   Home
   Home
   Home
   Home
   Home
   Home
   Home
   Home
   Home
   Home
   Home
   Home
   Home
   Home
   Home
   Home
   Home
   Home
   Home
   Home
   Home
   Home
   Home
   Home
   Home
   Home
   Home
   Home
   Home
   Home
   Home
   Home
   Home
   Home
   Home
   Home
   Home
   Home
   Home
   Home
   Home
   Home
   Home
   Home
   Home
   Home
   Home
   Home
   Home
   Home
   Home
   Home
   Home
   Home
   Home
   Home
   Home
   Home
   Home
   Home
   Home
   Home
   Home
   Home
   Home
   Home
   Hom
- Segreteria
- Piano di Studio
- Carriera
   Libretto
   Analisi Carriera
   Scelta percorso
   Passaggio di Corso
   Domanda di trasferimento
- ⇒ Esami
- Tirocini e Placement
   HomePage Stage
   Aziende
   Opportunità
   Le mie opportunità
   Le mie candidature
   Le mie ricerche salvate
   Gestione tirocini
   Proposta di stage

➡ Iniziative Iniziative

➡ Mobilità internazionale

| Dettaglio Ultima Iscrizione    |                                                   |
|--------------------------------|---------------------------------------------------|
| - Dettaglio bitilia Isenziolie |                                                   |
| Anno Accademico                | 2015                                              |
| Data Iscrizione                | 02/09/2015                                        |
| Facoltà                        | Dipartimento di Lettere, Filosofia, Comunicazione |
| Corso di studio                | LETTERE                                           |
| Ordinamento di Corso di Studio | LETTERE                                           |
| Percorso di studio             | PERCORSO COMUNE                                   |
| Orientamento                   |                                                   |
| Anno corso                     | 2                                                 |
| Tipo iscrizione                | In corso                                          |
| Anni Fuori Corso/Ripetente     | 0                                                 |
| Condizionata                   | No                                                |
| Attesa di laurea               | No                                                |
| Sede                           | Bergamo - Università degli Studi di Bergamo       |
| Anno Regolamento               | 2014/2015                                         |
| Part-time                      | No                                                |
| Fascia merito                  |                                                   |
| Fascia Reddito                 | FASCIA G                                          |
| Tipo esonero                   | Nessun esonero richiesto                          |
| Reteizzazione                  | 2 rate                                            |
| Stato                          | Attivo                                            |

UNIVERSITA' DEGLI STUDI DI BERGAMO

個

Domande di Passaggio

Nessuna Domanda di Passaggio.

Inserisci Domanda di Passaggio

## Seleziona il tipo di corso di laurea di destinazione > clicca su Avanti

| Servizi online                                |                                                                                                    | UNIVERSITA'<br>DEGLI STUDI<br>DI BERGAMO |
|-----------------------------------------------|----------------------------------------------------------------------------------------------------|------------------------------------------|
| Home                                          |                                                                                                    |                                          |
| Studente                                      | A 1 2 3 4 >> Domanda di Passaggio: Scelta tipologia corso di studio In questa pagina è presentata la scelta del tipo di corso di studio per cui eseguire eseguire la procedura di domanda di valutazione. Scelta tipologia corso di studio Rect Biforma* | ► Dato obbligatorio                      |
| → Area Riservata<br>Logout<br>Cambia Password | <ul> <li>Ocrso di Laurea (Triennale)</li> <li>Laurea Magistrale a Ciclo Unico (5 anni)</li> </ul>                                                                                                    |                                          |
| ⇒ Home                                        | Indietro Avanti                                                                                                    |                                          |
| ⇒ Segreteria                                  |                                                                                                    |                                          |
| ➡ Piano di Studio                             |                                                                                                    |                                          |
| Carriera     Libretto                         |                                                                                                    |                                          |

## Seleziona il corso di laurea di destinazione > clicca su Avanti

|                                                      | -Scelta corso di studio                                                           |                                             | Check List                                                 |
|------------------------------------------------------|-----------------------------------------------------------------------------------|---------------------------------------------|------------------------------------------------------------|
| Area Riservata                                       | Facoltà                                                                           | Corso di Studio                             |                                                            |
| Logout<br>Cambia Password                            | Dipartimento di<br>Giurisprudenza                                                 |                                             |                                                            |
| Camble Passiona                                      |                                                                                   | OPERATORE GIURIDICO D'IMPRESA               |                                                            |
| Home                                                 | Dipartimento di Ingegneria e                                                      |                                             |                                                            |
| Segreteria                                           | Scienze applicate                                                                 |                                             |                                                            |
| Piano di Studio                                      |                                                                                   | INGEGNERIA EDILE                            |                                                            |
| Carriera                                             |                                                                                   | INGEGNERIA MECCANICA                        |                                                            |
| Analisi Carriera<br>Scelta percorso                  | Dipartimento di Ingegneria<br>gestionale, dell'informazione<br>e della produzione |                                             |                                                            |
| Domanda di trasferimento                             |                                                                                   | O INGEGNERIA DELLE TECNOLOGIE PER LA SALUTE |                                                            |
| Esami                                                |                                                                                   | O INGEGNERIA GESTIONALE                     |                                                            |
| • Tirocini e Placement                               |                                                                                   | INGEGNERIA INFORMATICA                      |                                                            |
| HomePage Stage<br>Aziende<br>Opportunità             | Dipartimento di Lettere,<br>Filosofia, Comunicazione                              |                                             |                                                            |
| Le mie opportunità                                   |                                                                                   | ◎ FILOSOFIA                                 |                                                            |
| Le mie candidature<br>Le mie ricerche salvate        |                                                                                   | SCIENZE DELLA COMUNICAZIONE                 |                                                            |
| Gestione tirocini<br>Proposta di stage               | Dipartimento di Lingue,<br>letterature e culture straniere                        |                                             |                                                            |
| ) Iniziative                                         |                                                                                   | C LINGUE E LETTERATURE STRANIERE MODERNE    |                                                            |
| Iniziative Mobilità internazionale Bandi di Mobilità | Dipartimento di Scienze<br>aziendali, economiche e<br>metodi quantitativi         |                                             |                                                            |
| Ouestionari                                          | =                                                                                 | © ECONOMIA                                  |                                                            |
| Questionari valutazione<br>attività didattiche       |                                                                                   | © ECONOMIA AZIENDALE                        |                                                            |
|                                                      | Dipartimento di Scienze<br>umane e sociali                                        |                                             |                                                            |
|                                                      |                                                                                   | SCIENZE DELL'EDUCAZIONE                     |                                                            |
|                                                      | ·                                                                                 | SCIENZE PSICOLOGICHE                        |                                                            |
|                                                      |                                                                                   |                                             | L <b>a</b>                                                 |
|                                                      | Indietro Avanti                                                                   |                                             |                                                            |
|                                                      |                                                                                   | 2015                                        | i © by KION a CINECA Company   Informativa utilizzo cookie |

Se nella tua carriera online non sono stati ancora registrati esami che hai sostenuto, clicca su Aggiungi esami poi inserisci codice e denominazione e data di sostenimento degli esami non ancora registrati.

| Servizi online                                                    |                                                                                                   |                                                     | UNIVERSITA'<br>DEGLI STUDI<br>DI BERGAMO |
|-------------------------------------------------------------------|---------------------------------------------------------------------------------------------------|-----------------------------------------------------|------------------------------------------|
| Home                                                              |                                                                                                   |                                                     |                                          |
| Studente                                                          | Elenco Esami Dichiarati                                                                           |                                                     | Legenda                                  |
| 2                                                                 | In questa pagina sono elencati gli esami dichian<br>Domanda di Passaggio<br>Didattica di Partenza | ati relativi alla Domanda di Valutazione Preventiva | Check List                               |
| ➡ Area Riservata                                                  |                                                                                                   |                                                     | _                                        |
| Logout                                                            | Tipologia corso                                                                                   | Corso di Laurea (Triennale)                         | -                                        |
| Cambia Password                                                   | Dipartimanto                                                                                      | Dipartimento di Lettere, Filosofia, Comunicazione   | _                                        |
|                                                                   | Corso di Studio                                                                                   |                                                     | -                                        |
| → Home                                                            | Percorso di Studio                                                                                | PERCORSO COMUNE                                     |                                          |
| ⇒ Segreteria                                                      | Didattica di Destinazione                                                                         |                                                     | 1                                        |
| ➡ Piano di Studio                                                 | Tipologia corso                                                                                   | Corso di Laurea (Triennale)                         |                                          |
| ⇒ Carriera                                                        | Dipartimanto                                                                                      | Dipartimento di Lettere, Filosofia, Comunicazione   |                                          |
| Libretto                                                          | Corso di Studio                                                                                   | FILOSOFIA                                           |                                          |
| Analisi Carriera                                                  | Percorso di Studio                                                                                | PERCORSO COMUNE                                     |                                          |
| Passaggio di Corso                                                | Anno Accademico Presentazione                                                                     | 2016/2017                                           |                                          |
| Domanda di trasferimento                                          | Tipo Didattica                                                                                    |                                                     |                                          |
| ⇒ Esami                                                           | Categoria Amministrativa                                                                          |                                                     |                                          |
| ⇒ Tirocini e Placement                                            | Sede                                                                                              | Bergamo - Università degli Studi di Bergamo         |                                          |
| HomePage Stage                                                    | Stato                                                                                             | In Bozza                                            |                                          |
| Aziende                                                           | Nota                                                                                              |                                                     |                                          |
| Le mie opportunità<br>Le mie candidature                          | Esami Autodichiarati                                                                              |                                                     | -                                        |
| Le mie ricerche salvate<br>Gestione tirocini<br>Proposta di stage | Nessun Esame Autodichiarato.                                                                      |                                                     |                                          |
| ➡ Iniziative                                                      | Aggiungi Esame                                                                                    |                                                     |                                          |
| Iniziative                                                        |                                                                                                   |                                                     |                                          |
| ➡ Mobilità internazionale<br>Bandi di Mobilità                    | Indietro Prosegui                                                                                 |                                                     |                                          |
|                                                                   | Ι                                                                                                 | 7                                                   |                                          |

# Clicca su Prosegui per inoltrare la domanda di passaggio di corso.

| Studente                 | In questa pagina so | no elencate l | e Domande | di Pasaggio p | resentate    |                  |                    |               |                   |                |          |     |        |
|--------------------------|---------------------|---------------|-----------|---------------|--------------|------------------|--------------------|---------------|-------------------|----------------|----------|-----|--------|
| 2                        | — Dettaglio Ultir   | na Iscrizio   | ne        |               |              |                  |                    |               |                   |                |          |     |        |
|                          |                     |               |           |               |              | 0045             |                    |               |                   |                |          |     |        |
| ➡ Area Riservata         | Anno Accademic      | 0             |           |               |              | 2015             | 2015               |               |                   |                |          |     |        |
| Logout                   |                     |               |           |               |              | 02/09/           | 2015               | Filesofie C   | ·                 |                |          |     |        |
| Cambia Password          | Facoita             |               |           |               |              | Diparti          | mento di Lettere,  | Filosofia, C  | omunicazio        | he             |          |     |        |
|                          |                     | o 1: oi       |           |               |              | LETTER           |                    |               |                   |                |          |     |        |
| ⇒ Home                   | Ordinamento di      | Corso di Sti  | 0101      |               |              | LETTER           |                    |               |                   |                |          |     |        |
| ⇒ Segreteria             | Percorso di stud    | 10            |           |               |              | PERCO            | RSO COMUNE         |               |                   |                |          |     |        |
| ⇒ Piano di Studio        | Orientamento        |               |           |               |              |                  |                    |               |                   |                |          |     |        |
| ⇒ Carriera               | Anno corso          |               |           |               |              | 2                |                    |               |                   |                |          |     |        |
| Libretto                 | Tipo iscrizione     | 1             |           |               |              | In cors          | 0                  |               |                   |                |          |     |        |
| Analisi Carriera         | Anni Fuori Corso    | o/Ripetente   |           |               |              | 0                |                    |               |                   |                |          |     |        |
| Scelta percorso          | Condizionata        |               |           |               |              | No               |                    |               |                   |                |          |     |        |
| Passaggio di Corso       | Attesa di laurea    |               |           |               |              | No               |                    | L et l' l'    | _                 |                |          |     |        |
| Domanda di trasferimento | Sede                |               |           |               |              | Bergar           | no - Universita d  | egli Studi di | Bergamo           |                |          |     |        |
| ⇒ Esami                  | Anno kegolamer      | 10            |           |               |              | 2014/2           | .015               |               |                   |                |          |     |        |
| ⇒ Tirocini e Placement   | Part-time           |               |           |               |              | NO               |                    |               |                   |                |          |     |        |
| HomePage Stage           | Fascia merito       |               |           |               |              | FACCI            |                    |               |                   |                |          |     |        |
| Aziende                  |                     |               |           |               |              | FASCI            | 4 G                |               |                   |                |          |     |        |
| Opportunità              | Tipo esonero        |               |           |               |              | Nessur<br>Direta | l esonero richiest | .0            |                   |                |          |     |        |
| Le mie opportunita       | Reteizzazione       |               |           |               |              | 2 rate           |                    |               |                   |                |          |     |        |
| Le mie ricerche salvate  | Stato               |               |           |               |              | <b>O</b> A       | ttivo              |               |                   |                |          |     |        |
| Gestione tirocini        | Domande di P        | assaggio      |           |               |              |                  |                    |               |                   |                |          |     |        |
| Proposta di stage        |                     |               |           |               |              |                  |                    |               |                   |                |          |     |        |
| → Iniziative             |                     | Tipologia     |           |               | Tinologia    |                  |                    |               |                   |                |          |     |        |
| Iniziative               | Anno di             | di Corso      | Corso di  | Percorso      | Corso di     | Corso di         | Percorso di        | Tipo di       | Fada              | Categoria      | Etato    |     | Azioni |
| Mobilità internazionale  | Presentazione       | di studio     | Partenza  | Partenza      | Studio       | Destinazione     | Destinazione       | didattica     | Sede              | Amministrativa | 51410    |     | AZIONI |
| Bandi di Mobilità        |                     | rartenza      |           |               | Destinazione |                  | <u> </u>           |               |                   | <br>T          |          |     |        |
| - Quartianari            |                     |               |           |               |              |                  |                    |               | Bergamo<br>-      |                |          |     |        |
| Questionari              | 2016/2017           | Corso di      | LETTERE   | PERCORSO      | Corso di     | FILOSOFIA        | PERCORSO           |               | Università        |                | Presenta | . 6 | 6      |
| attività didattiche      | 2010/201/           | (Triennale)   | LETTENE   | COMUNE        | (Triennale)  | 1100011A         | COMUNE             |               | degli<br>Studi di |                | ricaente | 4   |        |
|                          |                     |               |           |               |              |                  |                    |               | Bergamo           |                |          |     |        |

Nella pagina conclusiva, potrai (cliccando sulla lente d'ingrandimento nella sezione "Azioni") stampare/salvare la domanda di passaggio di corso, che comunque NON dovrai consegnare in Segreteria Studenti.

Il MAV per il pagamento del contributo di passaggio di corso sarà disponibile nella sezione Pagamenti dello Sportello internet.